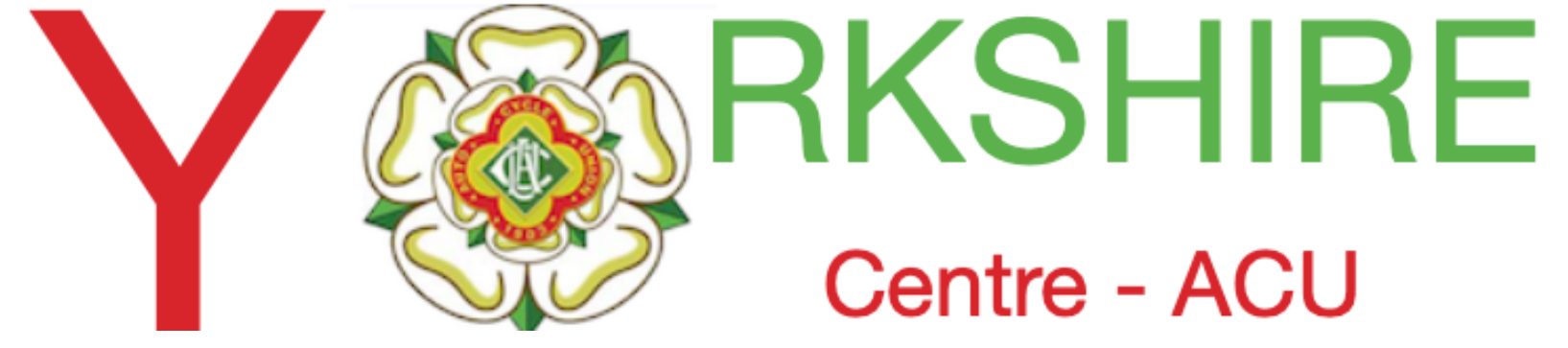

### **ACU/Sport80 Financial Report For actual Trials.** (As shown in Events Admin tab) Also **Clubs Stripe Account**

Issue 1 - 28th August

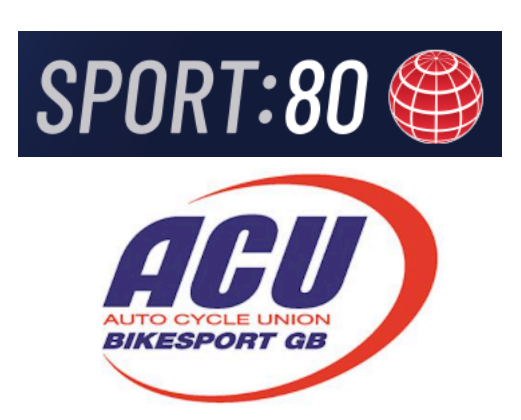

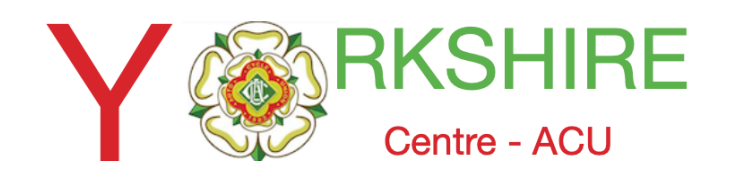

### Select Financial Report for an Event after the Closing date

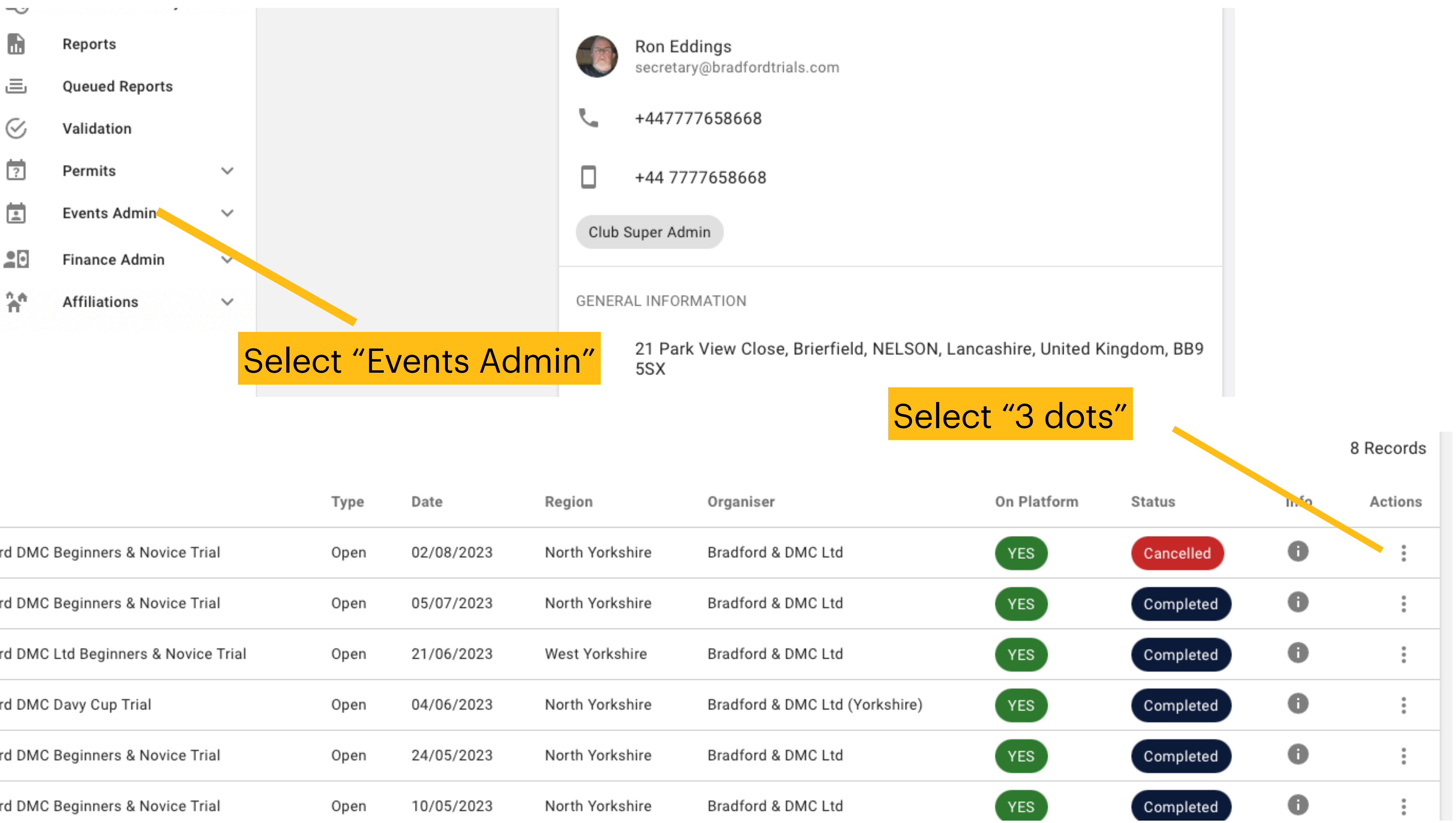

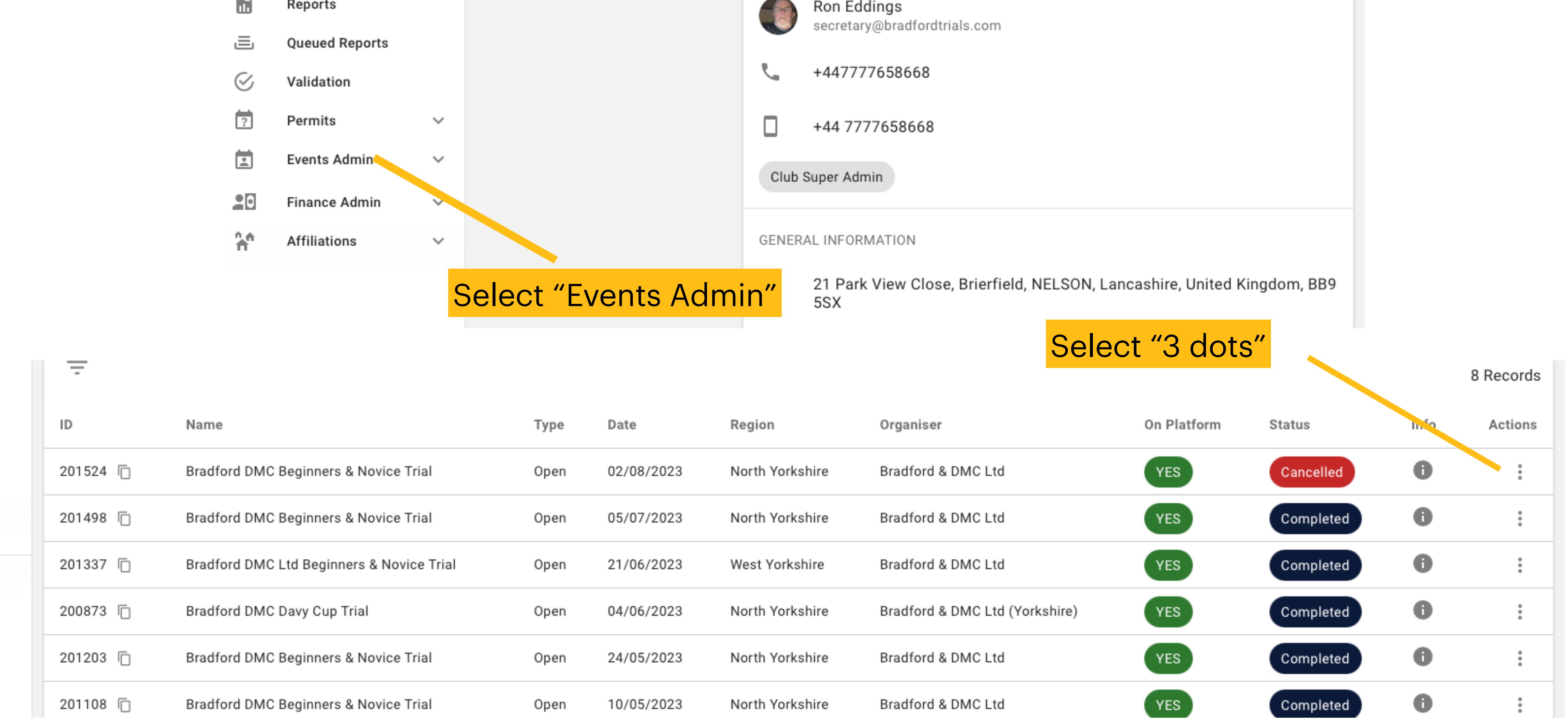

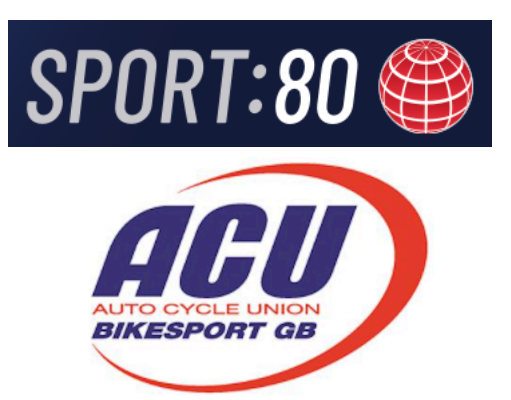

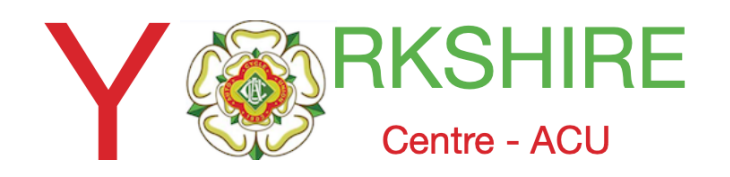

## Select the Report

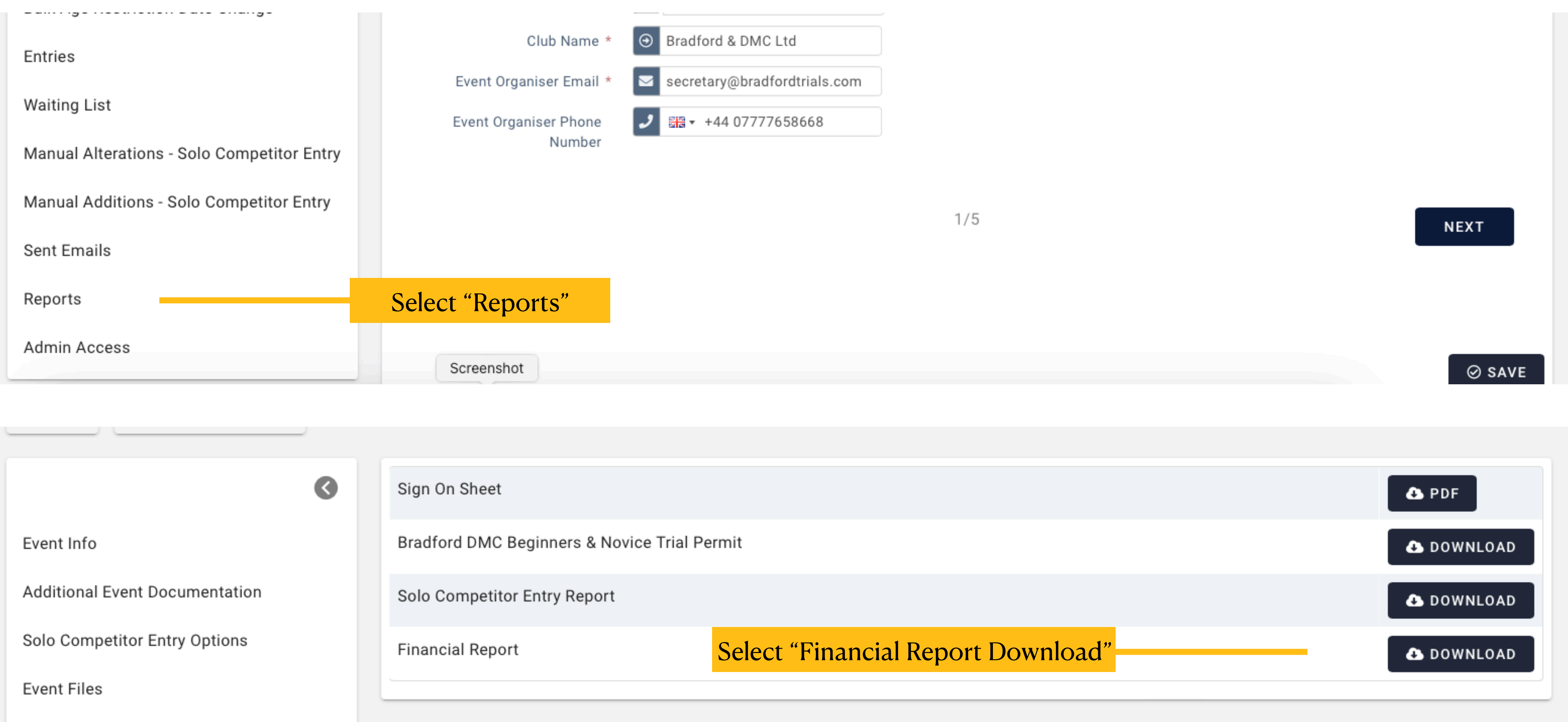

**Discount Codes** 

Bulk Age Restriction Date Change

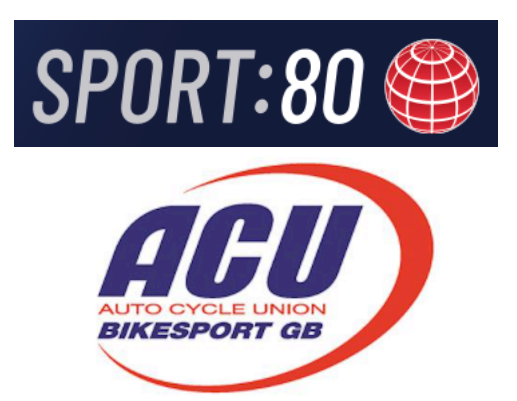

| IC Ltd          |     |  |        |
|-----------------|-----|--|--------|
| dfordtrials.com |     |  |        |
| 77658668        |     |  |        |
|                 |     |  |        |
|                 | 1/5 |  | NEXT   |
|                 |     |  |        |
|                 |     |  | Ø SAVE |
|                 |     |  |        |

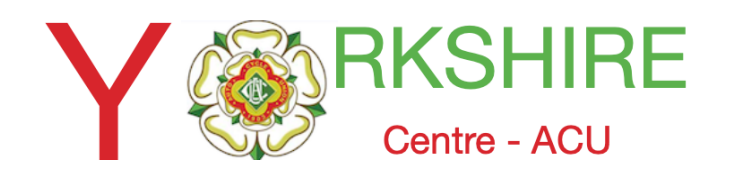

### The Downloaded Report-1

| +  | Sol    | oCompetitor | Entry   | Works      | sheet        |              |             |       |               |       |            |          |            |            |        |            |
|----|--------|-------------|---------|------------|--------------|--------------|-------------|-------|---------------|-------|------------|----------|------------|------------|--------|------------|
| 0  | A      | В           | С       | D          | E            | F            | G           | Н     | I             | J     | К          | L        | М          | N          | 0      | Р          |
| 1  | CID    | Name        | EventID | Merchant   | Date Paid    | Line Item    | Item        | Total | Merchant Fees | Net   | Checkout M | Currency | Invoice ID | PP Transac | GCL ID | Stripe ID  |
| 2  | 973939 | David Pickl | 201524  | Sport80 (b | r 2023-07-27 | 7 Bradford D | Solo Classe | 18    | -0.87         | 17.13 | STRIPE     | GBP      | 64a30f8264 | 4593       |        | py_1NYYFZ  |
| 3  | 949271 | William He  | 201524  | Sport80 (b | r 2023-07-27 | 7 Bradford D | Solo Classe | 12    | -0.64         | 11.36 | STRIPE     | GBP      | 64ae9f47a  | cb11       |        | py_1NYYt3  |
| 4  | 888568 | Lucy Ayrtor | 201524  | Sport80 (b | r 2023-07-28 | 8 Bradford D | Solo Classe | 18    | -0.87         | 17.13 | STRIPE     | GBP      | 64a418f35  | a9ce       |        | py_1NYoCC  |
| 5  | 914460 | Chris Watso | 201524  | Sport80 (b | r 2023-07-28 | 8 Bradford D | Solo Classe | 18    | -0.87         | 17.13 | STRIPE     | GBP      | 64ab199d2  | 9149       |        | py_1NYpW   |
| 6  | 951058 | Rocco Wate  | 201524  | Sport80 (b | r 2023-07-28 | 8 Bradford D | Solo Classe | 12    | -0.64         | 11.36 | STRIPE     | GBP      | 64ab1a76c  | 7bf1       |        | py_1NYpa2  |
| 7  | 949201 | Paul Outhw  | 201524  | Sport80 (b | r 2023-07-29 | 9 Bradford D | Solo Classe | 18    | -0.87         | 17.13 | STRIPE     | GBP      | 64b6c0371  | bb56       |        | py_1NZ93E  |
| 8  | 932132 | Antony Hop  | 201524  | Sport80 (b | r 2023-07-29 | 9 Bradford D | Solo Classe | 18    | -0.87         | 17.13 | STRIPE     | GBP      | 64a3c85e4  | b409       |        | py_1NZJJV0 |
| 9  | 903487 | Chris Mitch | 201524  | Sport80 (b | r 2023-07-30 | Bradford D   | Solo Classe | 18    | -0.87         | 17.13 | STRIPE     | GBP      | 64a6e61e3  | 6913       |        | py_1NZThk  |
| 10 | 929874 | Malcolm D   | 201524  | Sport80 (b | r 2023-07-30 | Bradford D   | Solo Classe | 18    | -0.87         | 17.13 | STRIPE     | GBP      | 64be61b3a  | 0544       |        | py_1NZeW   |
| 42 |        |             |         |            |              |              | 0           | 156   | -19.42        |       |            |          |            |            |        |            |

The total number of names should equal the total number of names on the Event Info/ Entries tab

۲

#### **Event Info**

Additional Event Documentation

Solo Competitor Entry Options

**Event Files** 

**Discount Codes** 

Bulk Age Restriction Date Change

Entries

Waiting List

Manual Alterations - Solo Competitor Entry

#### Remember these figure are for entries entered via the ACU/Sport8o System

SPORT:80

Financial\_Report\_Bradford\_DMC\_Beginners\_\_Novice\_TrialWith\_Refunds.numbers

| Ainley              | 135801 | 13/05/1996 | Male |       |
|---------------------|--------|------------|------|-------|
| David<br>Ainley     | 125564 | 05/04/1963 | Male | ļ     |
| Callum<br>Edmundson | 176287 | 04/07/2008 | Male | ł     |
| Colin<br>Faraday    | 208104 | 07/05/1985 | Male | (     |
| Stephen<br>Lund     | 300194 | 19/04/1957 | Male | :<br> |
| Koby Smith          | 193039 | 22/01/2012 | Male | l     |
| Jacob<br>Smith      | 195667 | 01/06/2014 | Male | l     |
| Jamie<br>Waddington | 211069 | 04/12/2012 | Male |       |

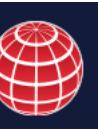

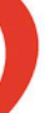

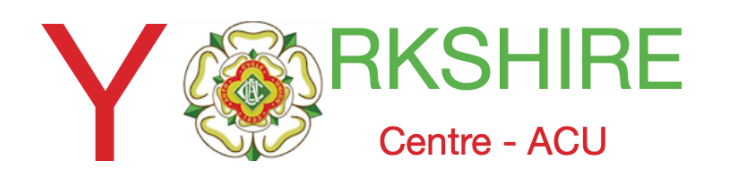

# The Downloaded Report 2

- The report can be saved as an Excel Workbook and used to reconcile credits to bank account
- (Select enable editing and 'save as' giving it i.e., HO 20-08-23 Stripe Payments)
- Credits to accounts are usually 7 days from entrant's transaction and will show as 'Sport80 **Services.** (\*Note transactions for Stripe Payments are for memberships).

|   | Event Payments ACU         | 2016/2 St | ump Cross  | 20-08-23            |           |             |         |          |         |          |            |               |            |         |                             |  |
|---|----------------------------|-----------|------------|---------------------|-----------|-------------|---------|----------|---------|----------|------------|---------------|------------|---------|-----------------------------|--|
|   | CID Name                   | EventID   | Merchant   | Date Paid           | Line Item | Item        | Total   | Merchant | Net     | Checkout | I Currency | Invoice ID    | PP Transac | GCL ID  | Stripe ID                   |  |
|   | 895873 Mark Grant          | 201672    | horsfortht | 2023-08-04 07:34:35 | Horsforth | Solo Classe | £ 20.00 | -£ 0.94  | £ 19.06 | STRIPE   | GBP        | 64bfb9818e255 |            |         | py_1NbHanQ7IbfiWTfKUfQ7JzcP |  |
|   | 977627 Joshua Bancroft     | 201672    | horsfortht | 2023-08-04 14:44:00 | Horsforth | Solo Classe | £ 10.00 | -£ 0.57  | £ 9.43  | STRIPE   | GBP        | 64cd0065e83c2 |            |         | py_1NbOINQ7IbfiWTfKIhP6e8in |  |
|   |                            |           |            |                     |           |             | Payment | 14/8     | £ 28.49 |          |            |               |            | £ 28.49 |                             |  |
|   | 953953 Simon Cassidy       | 201672    | horsfortht | 2023-08-10 10:50:32 | Horsforth | Solo Classe | £ 20.00 | -£ 0.94  | £ 19.06 | STRIPE   | GBP        | 64bf86dae9780 |            |         | py_1NdVVjQ7IbfiWTfKfiQc8xuZ |  |
|   | 903958 Peter Jarman        | 201672    | horsfortht | 2023-08-11 06:50:24 | Horsforth | Solo Classe | £ 20.00 | -£ 0.94  | £ 19.06 | STRIPE   | GBP        | 64cd09c69cffa |            |         | py_1NdoEsQ7IbfiWTfKCTGNq4vj |  |
|   | 974661 Alfie Dykes         | 201672    | horsfortht | 2023-08-12 18:37:47 | Horsforth | Solo Classe | £ 10.00 | -£ 0.57  | £ 9.43  | STRIPE   | GBP        | 64b6f25318501 |            |         | py_1NeLl0Q7IbfiWTfKvkbHa2bV |  |
|   | 954084 Simon Green         | 201672    | horsfortht | 2023-08-13 15:28:07 | Horsforth | Solo Classe | £ 20.00 | -£ 0.94  | £ 19.06 | STRIPE   | GBP        | 64b986b08c555 |            |         | py_1NefH0Q7IbfiWTfK2bVemZUC |  |
| ) |                            |           |            |                     |           |             | Payment | 21/8     | £ 66.61 |          |            |               |            | £ 66.61 |                             |  |
| 1 | 915176 Maisie Danes        | 201672    | horsfortht | 2023-08-15 12:48:53 | Horsforth | Solo Classe | £ 10.00 | -£ 0.43  | £ 9.57  | STRIPE   | GBP        | 64bd3baaeb854 |            |         | py_1NfLjyQ7IbfiWTfK39kpZcLU |  |
| 2 | 973074 Jonathan Waterhouse | 201672    | horsfortht | 2023-08-15 20:04:25 | Horsforth | Solo Classe | £ 20.00 | -£ 0.94  | £ 19.06 | STRIPE   | GBP        | 6496cbae463a5 |            |         | py_1NfSXTQ7IbfiWTfKDmFTwyXk |  |
| 3 | 881976 Emma Mitchell       | 201672    | horsfortht | 2023-08-15 20:53:12 | Horsforth | Solo Classe | £ 10.00 | -£ 0.47  | £ 9.53  | STRIPE   | GBP        | 64d298394b7fe |            |         | py_1NfTIhQ7IbfiWTfKHFawx5Xn |  |
| 1 | 893448 Tom Mitchell        | 201672    | horsfortht | 2023-08-15 20:53:12 | Horsforth | Solo Classe | £ 10.00 | -£ 0.47  | £ 9.53  | STRIPE   | GBP        | 64d298394b7fe |            |         | py_1NfTIhQ7IbfiWTfKHFawx5Xn |  |
| 5 | 894624 Steven Fowler       | 201672    | horsfortht | 2023-08-15 21:37:29 | Horsforth | Solo Classe | £ 20.00 | -£ 0.94  | £ 19.06 | STRIPE   | GBP        | 64dbe0cac5e61 |            |         | py_1NfTzYQ7IbfiWTfKe6yNXl72 |  |
| 5 | 954031 Adam Bell           | 201672    | horsfortht | 2023-08-15 21:52:48 | Horsforth | Solo Classe | £ 20.00 | -£ 0.94  | £ 19.06 | STRIPE   | GBP        | 64dbe4cf3687d |            |         | py_1NfUEMQ7IbfiWTfKOaWpfXQq |  |
|   |                            |           |            |                     |           |             |         |          |         |          |            |               |            |         |                             |  |

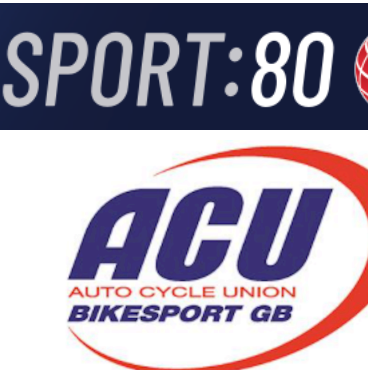

Below is an Extract from Horsforh Club saved and modified report

| nt. |  |
|-----|--|

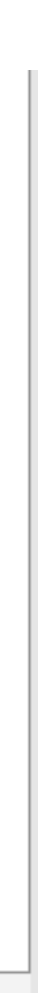

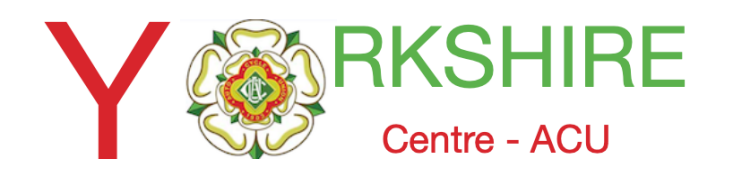

## The Clubs S

### The account holder can also account holder can also ac

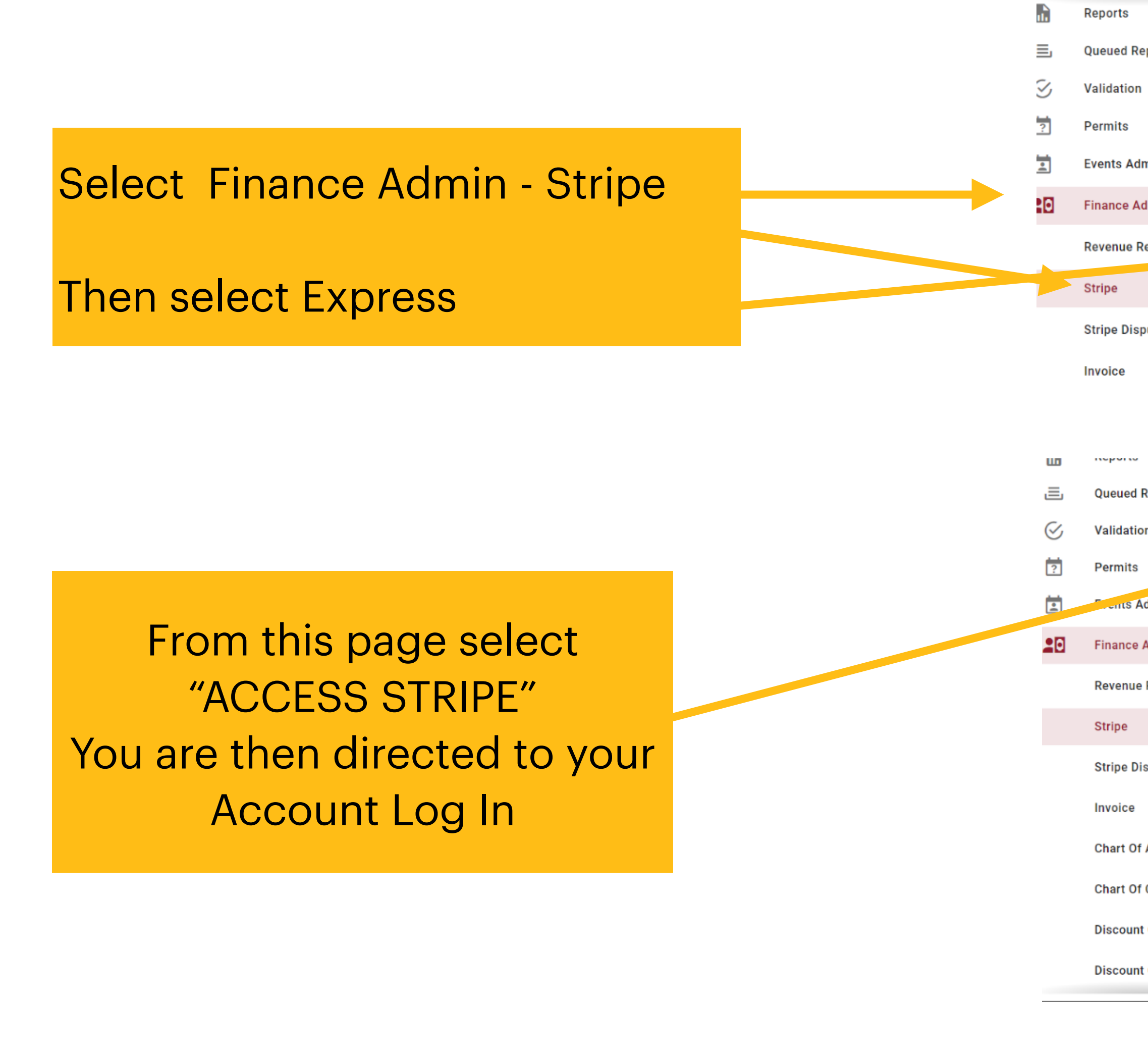

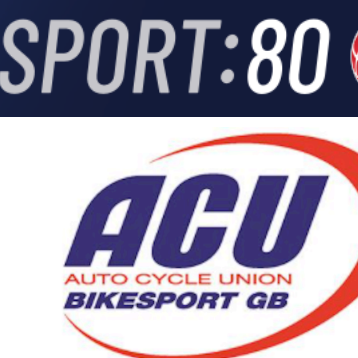

|   | ^   | 1 Record |                       |                                                  |                                                                                 |                                                                                                    |
|---|-----|----------|-----------------------|--------------------------------------------------|---------------------------------------------------------------------------------|----------------------------------------------------------------------------------------------------|
|   |     | ID       | Name                  | Account ID                                       | Account Type E                                                                  | vents Primary                                                                                                    |
| ~ |     | 205      | horsforthtrials.co.uk | acct_1MGRyfQ7lbfiWTfK                            | Express ?                                                                       | YES                                                                                                    |
| ~ |     |          |                       |                                                  |                                                                                 |                                                                                                    |
| ^ | Í.  |          |                       |                                                  |                                                                                 |                                                                                                    |
|   |     |          |                       |                                                  |                                                                                 |                                                                                                    |
|   |     |          |                       |                                                  |                                                                                 |                                                                                                    |
|   |     |          |                       |                                                  |                                                                                 |                                                                                                    |
|   |     |          |                       |                                                  |                                                                                 |                                                                                                    |
|   | * * | ~        | 1 Record<br>ID<br>205 | 1 Record<br>ID Name<br>205 horsforthtrials.co.uk | 1 Record   ID Name Account ID   205 horsforthtrials.co.uk acct_1MGRyfQ7lbfiWTfK | 1 Record   ID Name Account ID Account Type Express 2   205 horsforthtrials.co.uk acct_1MGRyfQ7lbfiWTfK ि Express 2 |

|                 | SS 1 | <b>pe</b> A the acco  | <b>AC</b>                                 | <b>COU</b><br>via the r        | nt<br>nain me                       | nu                      | SPORT:8                         |               |
|-----------------|------|-----------------------|-------------------------------------------|--------------------------------|-------------------------------------|-------------------------|---------------------------------|---------------|
|                 | ^    | 1 Record              |                                           |                                |                                     |                         |                                 |               |
| ports           |      | ID Name               |                                           | Account ID                     |                                     | Account Type            | Events Primary                  | Actions       |
|                 | ~    | 205 horsforthtrials   | .co.uk                                    | acct_1MGRyfQ7lbfiWTf           | κ E                                 | Express ?               | YES                             | :             |
| nin             | ~    |                       |                                           |                                |                                     |                         |                                 |               |
| lmin            | ^    |                       |                                           |                                |                                     |                         |                                 |               |
| eport           |      |                       |                                           |                                |                                     |                         |                                 |               |
| outes           |      |                       |                                           |                                |                                     |                         |                                 |               |
| Reports<br>n    | Y    | ← BACK → ACCE         | SS STRIPE<br>Express<br>ds; Standard acco | ounts will require a refund ba | alance greater than or equal t      | o the amount you are t  | trying to refund, or the transa | action was    |
| dmin            | ~    | processed must h      | ave been proces                           | sed within the past 2 days.    | Express accounts will allow r       | efunds at all times (un | less the account is closed o    | r restricted) |
| Admin<br>Report | ^    | Merchant Details      | N                                         | Verchant Details               |                                     |                         |                                 |               |
|                 |      | Revenue Report        |                                           | Name *                         | horsforthtrials.co.uk               |                         |                                 |               |
| sputes          |      | Deferred Revenue Repo | ort                                       |                                | Please note this logo upload will b | pe publicly viewable.   |                                 |               |
|                 |      | Payments              |                                           | Logo                           | No file selected Choose File        | 0                       |                                 |               |
| Accounts        |      | Pavouts               |                                           | Primary Account For Events *   | ● Yes <sub> O</sub> No              |                         |                                 |               |
| Class Code      | es   | Over Refunds          | x                                         | (ero Account Codes             |                                     |                         |                                 |               |
| Codes           |      |                       |                                           | Event Tracking Name            | $\odot$                             |                         |                                 |               |
| Code Tags       | •    |                       |                                           | Event Account Code             | $\odot$                             |                         |                                 |               |

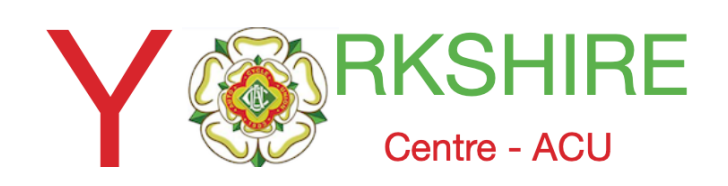

#### Below is an Extract from Horsforh Club saved and modified report

### One logged in you can view 2 options: Overview and Transactions

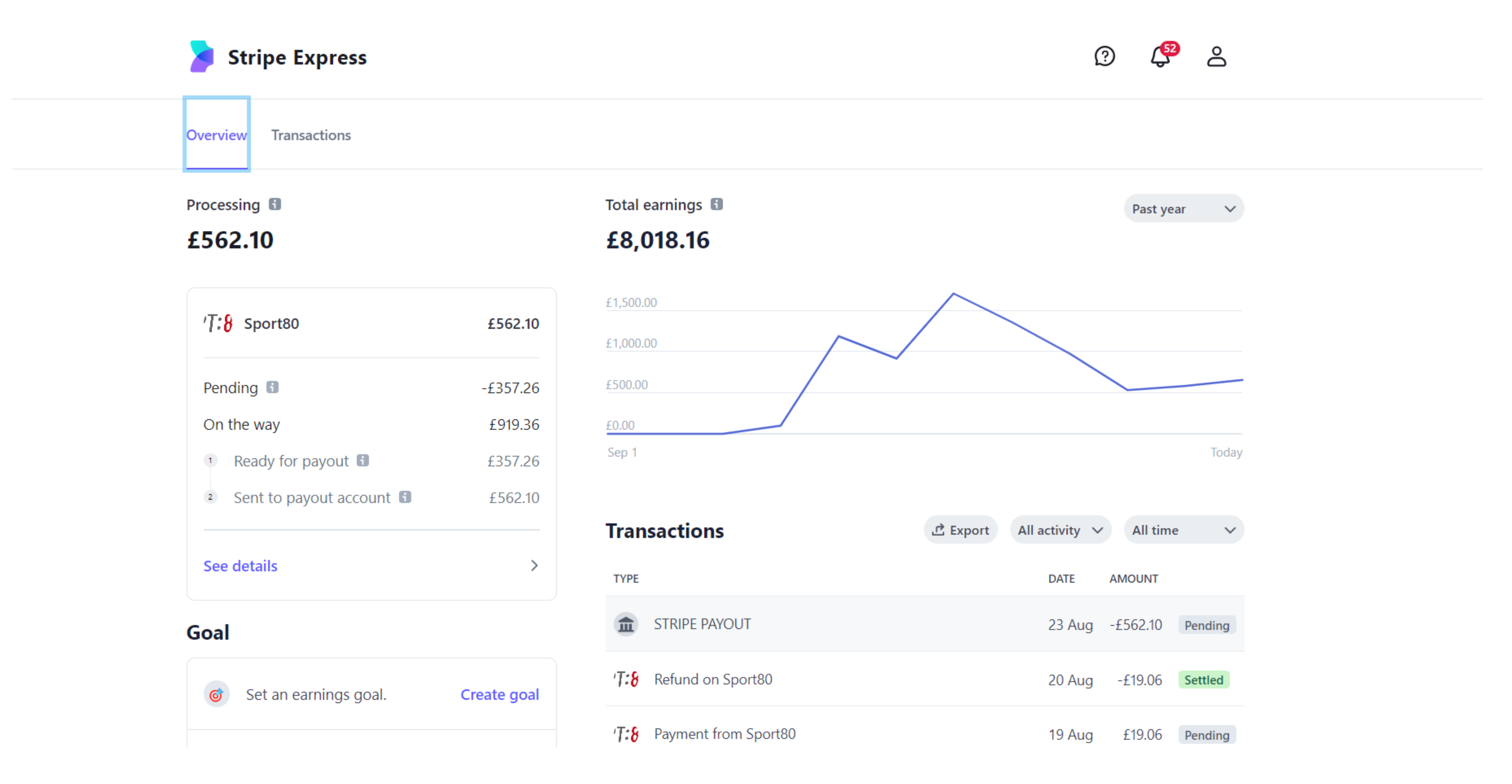

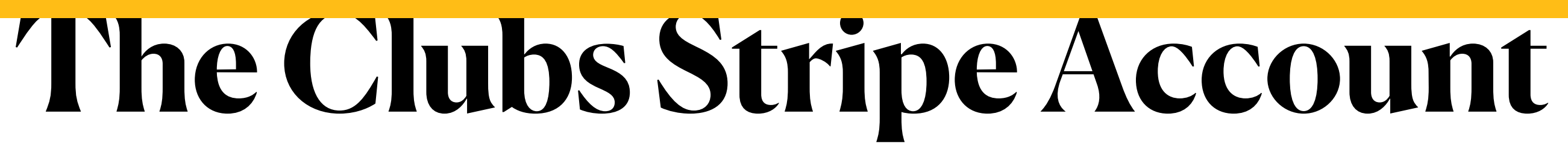

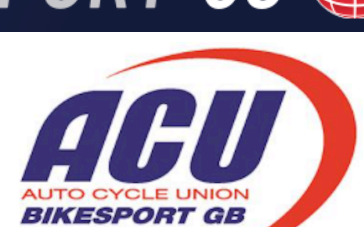

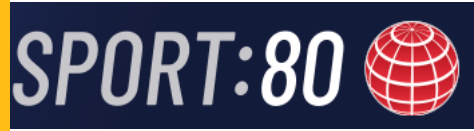

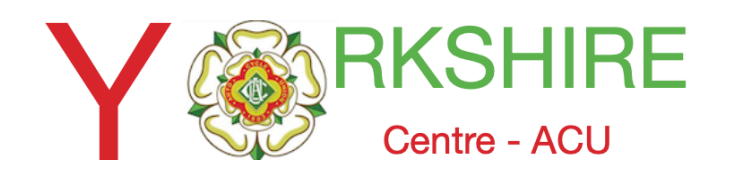

# The Clubs Stripe Account

#### Transactions is most useful as it shows details of your Stripe Account.

| Overview Transactions             |          |                |          |         |
|-----------------------------------|----------|----------------|----------|---------|
| Transactions                      | 止 Export | All activity V | All time | e V     |
| ТҮРЕ                              |          | DATE           | AMOUNT   |         |
| STRIPE PAYOUT                     |          | 23 Aug         | -£562.10 | Pending |
| ' <b>T:8</b> Refund on Sport80    |          | 20 Aug         | -£19.06  | Settled |
| T:8 Payment from Sport80          |          | 19 Aug         | £19.06   | Pending |
| ' <b>T:8</b> Payment from Sport80 |          | 19 Aug         | £19.06   | Pending |
| ' <b>T:8</b> Payment from Sport80 |          | 19 Aug         | £19.06   | Pending |
| ' <b>T:8</b> Payment from Sport80 |          | 19 Aug         | £19.06   | Pending |
| ' <b>T:8</b> Payment from Sport80 |          | 19 Aug         | £19.06   | Pending |
| ' <b>T:8</b> Payment from Sport80 |          | 18 Aug         | £19.06   | Pending |
| T.S. Payment from Sport80         |          | 18 Aug         | £19.06   | Dending |

The whole history can be accessed by just scrolling down and selecting "show more" at the bottom of the page

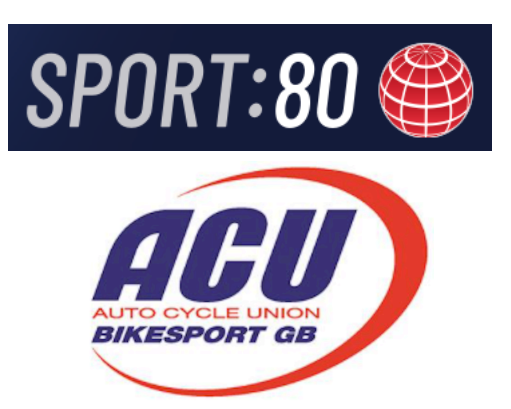

- Receipts are either 'pending' or 'settled' (owing or paid) with a date.
- (Remember there is approx. 5-7 days difference to arriving in Club account).
- Payouts are listed as 'STRIPE PAYOUT' and again either 'pending 'or 'settled'.
- Any refunds are also listed and are usually settled.

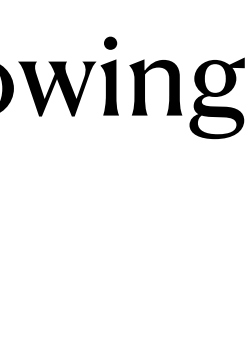

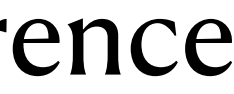

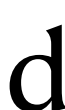

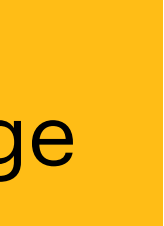

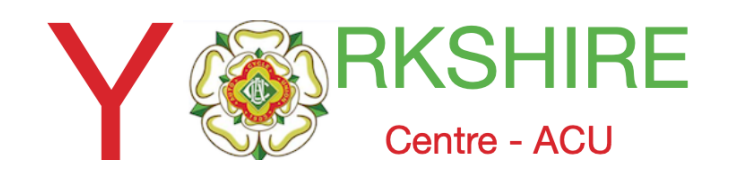

## The Clubs Stripe Account

You can also select the range you want to show with the tabs at top r/h and export transactions to a csv file that can be saved as an excel workbook.

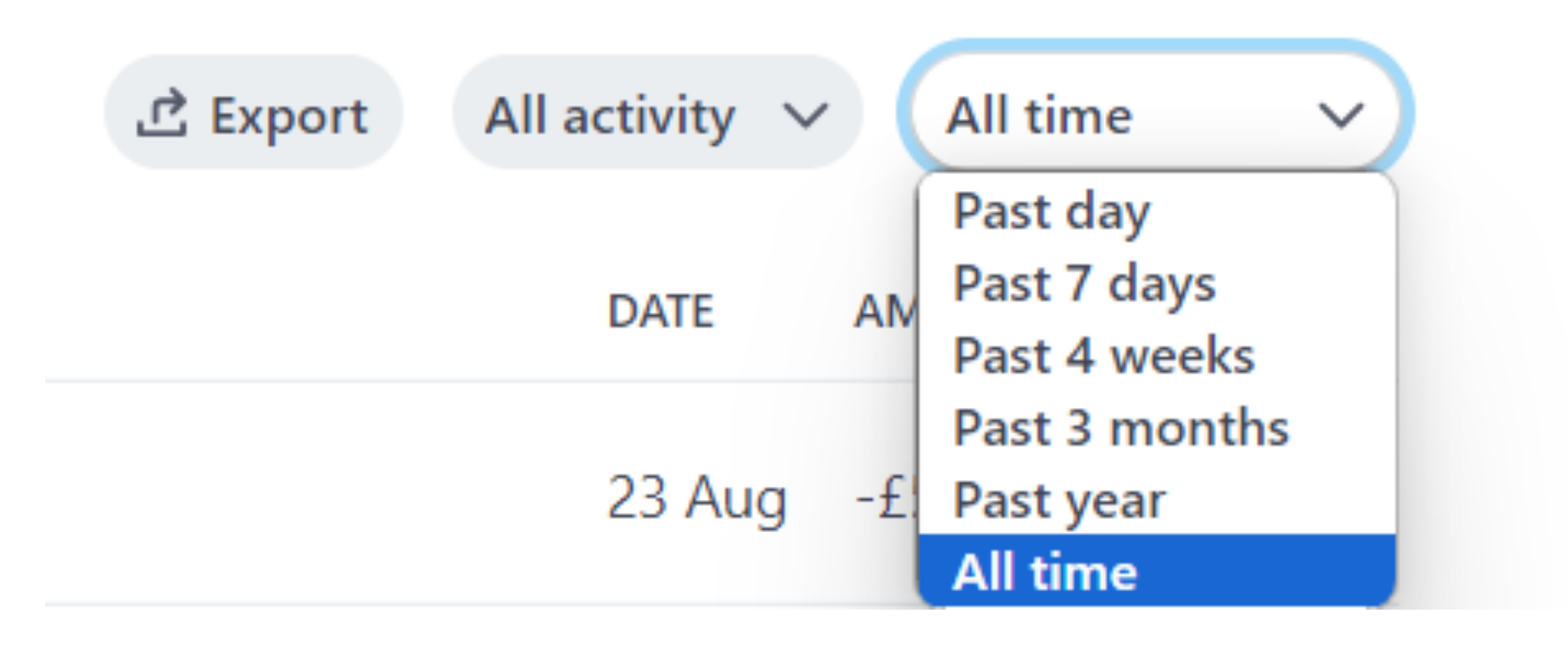

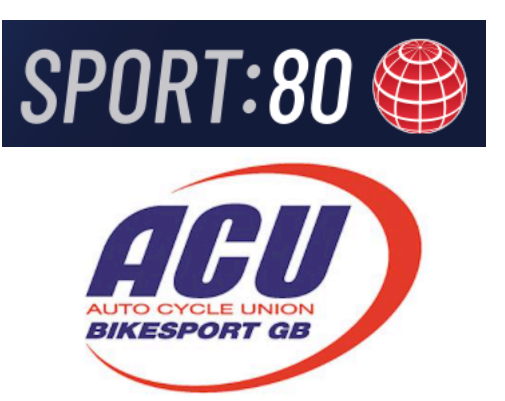